ゼネラルフローの作成手順

株式会社 ZeroDivide

■はじめに

Trinity を使ったフローチャートの作成手順にはいくつか方法があります。ここでは新規にグループファイル を作成して、その中にフローチャートを追加していく手順をご紹介します。

■「グループ設計」の準備

 「オプション設定」で「ファイル名は相対パスで設定する」がチェックされているか確認します。チェ ックされていない場合はチェックを行います。

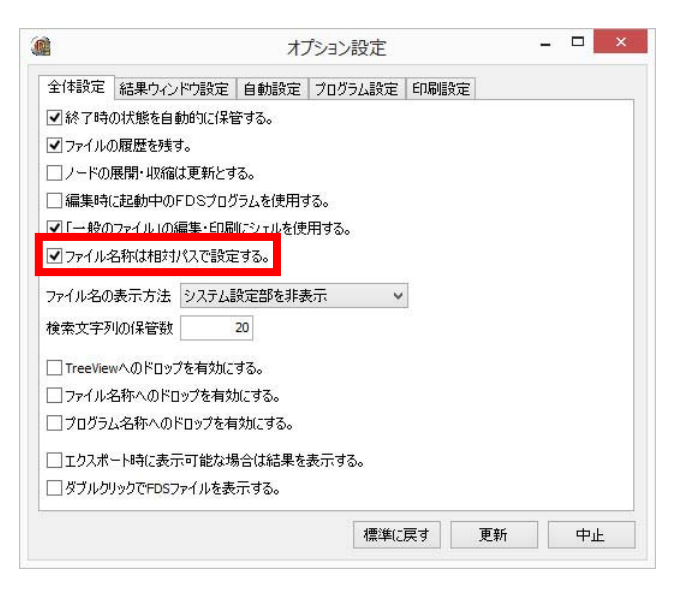

 ② メニューの「編集」→「ファイル種別」で「FDS ファイル」がチェックされているか確認します。チェ ックされていない場合は項目をクリックしてチェックします。

| <b>@</b>  | グループ設計 -                        | NewFile0 – 🗆 🗙 |
|-----------|---------------------------------|----------------|
| ファイル(F)   | 編集(E) 検索(S) 表示(V) 操作(T) メニュー(M) |                |
| <u>B</u>  | グループの追加(G) Ctrl+G               | ) [s] 💁 編集 組合  |
| 新規開く      | ファイルの追加(N) Ctrl+Ins             | (ル)検索 置換  チェック |
| NewFile(  | ファイル種別                          | ✓ FDSファイル      |
|           | 切り取り(T) Ctrl+X                  | クループ参照         |
|           | ⊐ピ−(C) Ctrl+C                   | 一般のファイル参照      |
|           | 貼り付け(P) Ctrl+V                  | 参照             |
|           | 削除(D) Ctrl+Del                  | 展開しない。         |
|           | 項目を一つ上に移動 Ctrl+Up               |                |
|           | 項目を一つ下に移動 Ctrl+Down             |                |
|           | 編集(E) Ctrl+Enter                |                |
|           | 画面/帳票の組み合わせ(D) Ctrl+D           |                |
|           |                                 |                |
| NewFile0/ |                                 |                |
|           |                                 |                |

■グループファイルの作成

初めにフローチャートを保管するためのグループファイルを作成します。

① グループ設計を起動します。

| グループ設計 - NewFile0 -                                 | ×  |
|-----------------------------------------------------|----|
| ファイル(F) 編集(E) 検索(S) 表示(V) 操作(T) メニュー(M)             |    |
| ひ 啓 陰 座 凸 泉 段 時 2 2 2 2 2 2 2 2 2 2 2 2 2 2 2 2 2 2 |    |
| C NewFile0 日本語名称 NewFile0                           |    |
| 種類 グループ マ                                           |    |
| タイトルビロ刷                                             | 参照 |
| 目次印刷                                                | 参照 |
| □直接選択以外は展開しない。                                      |    |
|                                                     |    |
| キーワード選択                                             |    |
| 影光印月                                                |    |
|                                                     |    |
|                                                     |    |
|                                                     |    |
|                                                     |    |
|                                                     |    |
|                                                     |    |
|                                                     |    |
|                                                     |    |
|                                                     |    |
|                                                     |    |
|                                                     |    |
|                                                     |    |
| NewFile(                                            |    |
|                                                     | 1  |
|                                                     |    |

② 初めに空のグループファイルに名前を付けて保管します。保管ボタンをクリックするとダイアログが開き ますので、グループファイル名を設定してダイアログ側の保管ボタンをクリックします。サンプルでは 「ゼネフロ」という名前で保管しています。また今回の説明では予め専用フォルダを作成してゼネフロに 関するファイルをまとめて保管できるようにしています。

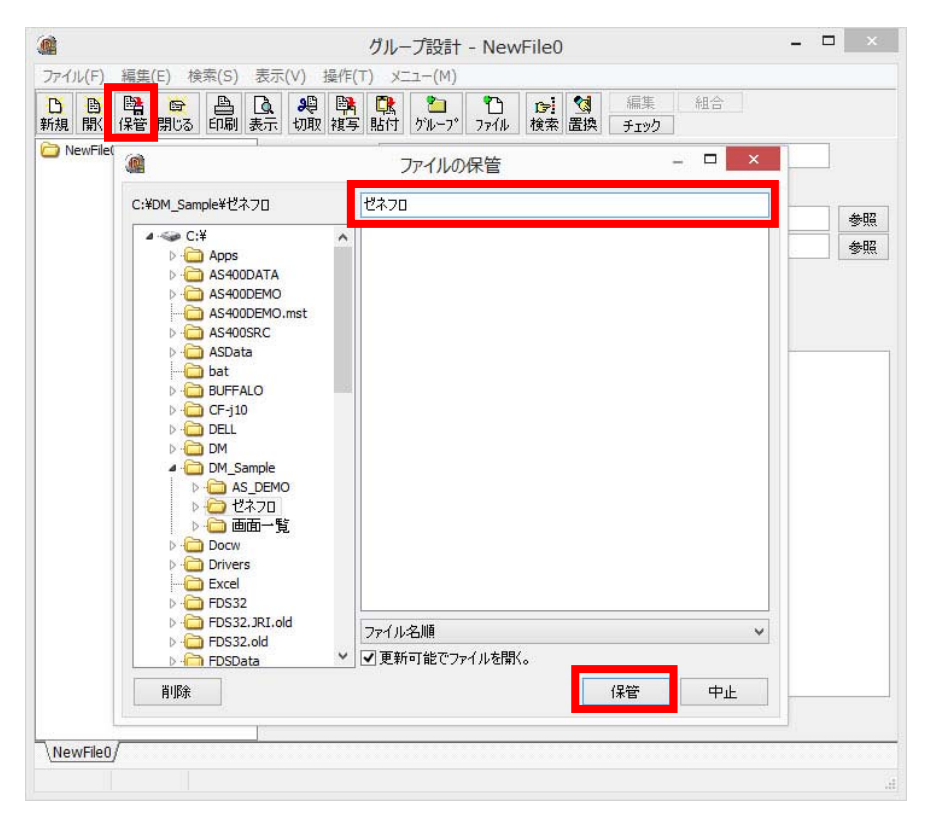

■フローの追加

続いて作成したグループファイルにフローを追加していきます。

① 「ゼネフロ」を選択した状態で「ファイル」ボタンをクリックします。

|                   | _ □ | ×  |
|-------------------|-----|----|
|                   |     |    |
|                   |     |    |
| ○ ゼネフロ 日本語名称 ゼネフロ |     |    |
| 種類 グループ ✓         |     |    |
| タイトルビロ刷           |     | 参照 |
| 目次印刷              |     | 参照 |
| □直接選択以外は展開しない。    |     |    |
|                   |     |    |
| キーワード選択           |     |    |
| 意 <b>光</b> 叩月     |     |    |
|                   |     |    |
|                   |     |    |
|                   |     |    |
|                   |     |    |
|                   |     |    |
|                   |     |    |
|                   |     |    |
|                   |     |    |
|                   |     |    |
|                   |     |    |
|                   |     |    |
|                   |     |    |
|                   |     |    |
|                   |     |    |

② 「FDS\_File」が追加されますので、選択してから画面右側の「作」ボタンをクリックします。

| 🙆 ່/ມ                                  | ,−プ設計 - C:¥DM_Sample¥ゼネフロ¥ゼネフロ - □ ×            |
|----------------------------------------|-------------------------------------------------|
| ファイル(F) 編集(E) 検索(S) 表示(V               | ) 操作(T) メニュー(M)                                 |
| ひ  ● ● ● ● ● ● ● ● ● ● ● ● ● ● ● ● ● ● | 9月 1日 21 1日 1日 1日 1日 1日 1日 1日 1日 1日 1日 1日 1日 1日 |
|                                        | 日本語名称 FDS_File                                  |
|                                        | 種類 FDSファイル V                                    |
|                                        | ファイル名称 参作                                       |
| 77                                     | ーイル作成日 日付はヘッダー項目を使用する。                          |
| 77                                     | イル更新日                                           |
|                                        | 原紙名称                                            |
| 入7                                     | 力画面名称 共有 🗸 参照                                   |
|                                        |                                                 |
|                                        |                                                 |
| 1///                                   | □ 説明はヘッダー項目を使用する。                               |
| 更新                                     |                                                 |

③ ダイアログが表示されますので、保管先フォルダとファイル名を設定して保管ボタンをクリックします。

|                         | グループ設計 -          | C:¥DM_Sample¥ゼネフロ¥ゼネフロ                                                                                                    | - 🗆 🗡                 |
|-------------------------|-------------------|----------------------------------------------------------------------------------------------------|-----------------------|
| ファイル(F) 編集              | @                 | ファイルの保管 - ロ                                                                                                    | ×                     |
| 新規開、保管                  | C:¥DM_Sample¥ゼネフロ | FLOW1                                                                                                    |                       |
| ם לאים<br>היים FDS_File |                   | ファイル名順         ファイル指報         □         □         □         □         □         □         □         □         □         □         □         □         □         □         □         □         □         □         □         □         □         □         □         □         □         □         □         □         □         □         □         □         □         □         □         □         □         □         □         □         □         □         □         □         □         □         □         □         □         □         □         □         □         □      < | ◆<br>作<br>●<br>●<br>一 |
| <u> 地ネフロ</u> /          |                   | 保管中」                                                                                                    |                       |
| 更新                      |                   |                                                                                                    |                       |

 ④ 日本語名称を入力します。日本語名称は任意の名称を設定できます。入力後にエンターキーを押すと、 画面左側のツリービューに表示されているノードの名称も変わります。

| 🍓 グループ言                               | 設計 - C:¥DM_Sample¥ゼネフロ¥ゼネフロ - ロ        | ×    |
|---------------------------------------|----------------------------------------|------|
| ファイル(F) 編集(E) 検索(S) 表示(V) 操           | 作(T) メニュー(M)                           |      |
| 1  1  1  1  1  1  1  1  1  1  1  1  1 | 写 貼付 グループ <sup>2</sup> ファイル 検索 置換 チェック |      |
|                                       | 名称 システムフロー1                            |      |
|                                       | 種業員 FDSファイル ▼                          |      |
| 771ม                                  | 名称 ¥FLOW1 含                            | ▶ 作目 |
| ファイル作                                 | 成日 2015/11/22 □日付はヘッダー項目を使用する。         |      |
| ファイル更                                 | 新日 2015/11/22                          |      |
| 原紙                                    | 名称                                     | 参照   |
| 入力画面                                  | 名称 共有 🗸                                | 参照   |
| [ <b>兑</b> 印月                         |                                        |      |
|                                       |                                        |      |
|                                       |                                        |      |
|                                       |                                        |      |
|                                       |                                        |      |
|                                       |                                        |      |
|                                       |                                        |      |
|                                       |                                        |      |
|                                       |                                        |      |
|                                       |                                        |      |
|                                       |                                        |      |
|                                       |                                        |      |
|                                       | 明白へッダー項目を使用する。                         |      |
|                                       |                                        |      |
| (ゼネフロ)                                |                                        |      |
| 更新                                    |                                        |      |

⑤ 原紙名称を設定します。参照ボタンをクリックすると一覧が表示されます。標準的なフローであれば「処 理フロー(概要) B」を選択します。

| <u>@</u>                                                               | グループ設計 - C:¥D                                                                                                    | 0M_Sample¥ゼネフロ¥ゼネフロ                             | - 🗆 🛛 |
|------------------------------------------------------------------------|----------------------------------------------------------------------------------------------------|-------------------------------------------------|-------|
| ファイル(F) 編集(E) 検索(S)                                                    | 表示(V) 操作(T) メニュー                                                                                                    | -(M)                                            |       |
| ひ  ひ  ひ  ひ  ひ  ひ  ひ  ひ  ひ  む  の  い  い  い  い  い  い  い  い  い  い  い  い  い | <ul> <li>         ・         ・         ・</li> <li>         ・</li> <li></li></ul> | <sup>2</sup> 」<br>小ー7° ファイル<br>検索<br>置換<br>チェック |       |
| ゼネフロ                                                                   | 日本語名称 システム                                                                                                    | 70-1                                            |       |
| <u>□</u> 9,776,70-1                                                    | 種類 FDSファ                                                                                                    | 原紙名称の選択                                         | ×     |
|                                                                        | ファイル名称 ¥FLOW                                                                                                    | lance or to                                     | 参作    |
|                                                                        | ファイル作成日 2015/1                                                                                                    |                                                 | ^     |
|                                                                        | ファイル更新日 2015/1                                                                                                    | (ホッパルー見み<br>使用ファイル→覧表(横)                        |       |
|                                                                        | 原紙名称                                                                                                    | 重複火バー覧表                                         | 参昭    |
|                                                                        | 3.力画面々称 共有                                                                                                    | 重複メンバー覧表(横)                                     |       |
|                                                                        |                                                                                                    | 处理7日-(COBOL)                                    | 35.84 |
|                                                                        | ≣兄□月<br>■                                                                                                    | 処理フロー(COBOL)B                                   |       |
|                                                                        |                                                                                                    |                                                 |       |
|                                                                        |                                                                                                    | 处理/U = (11) 要/D                                 |       |
|                                                                        |                                                                                                    |                                                 |       |
|                                                                        |                                                                                                    | 置換え定義一覧(CL)                                     |       |
|                                                                        |                                                                                                    | 置換え定義一覧(DDS)                                    |       |
|                                                                        |                                                                                                    | 置換え定義一覧(RPG)                                    |       |
|                                                                        |                                                                                                    |                                                 |       |
|                                                                        |                                                                                                    |                                                 |       |
|                                                                        |                                                                                                    |                                                 |       |
|                                                                        |                                                                                                    |                                                 | ×     |
|                                                                        |                                                                                                    | 原紙設定 決定 中止                                      |       |
|                                                                        |                                                                                                    |                                                 |       |
|                                                                        |                                                                                                    |                                                 |       |
|                                                                        | □ 説明はヘッダー項                                                                                                    | 目を使用する。                                         |       |
| \#\$70                                                                 |                                                                                                    |                                                 |       |
| (CHYD)<br>百新                                                           |                                                                                                    |                                                 |       |
| <b>2</b> ( <b>#</b> )                                                  |                                                                                                    |                                                 |       |

⑥ 入力画面名称を設定します。参照ボタンをクリックすることで一覧が表示されます。標準的なフローであれば「処理フロー(概要)」を選択します。

| <u>@</u>                                       | グループ設計 - C                            | ::¥DM_Sample¥ゼネフロ¥ゼネフロ                                                                                                    | _ 🗆 🛛              |
|------------------------------------------------|---------------------------------------|----------------------------------------------------------------------------------------------------|--------------------|
| ファイル(F) 編集(E) 検索(S)                            | 表示(V) 操作(T) メ                         | ((M)                                                                                                    |                    |
| ● ● ■ ● ● ● ● ● ● ● ● ● ● ● ● ● ● ● ● ●        | ▲ 樂 降 C  表示 切取 複写 貼付                  | →」<br>かループ・ファイル<br>ながレープ・ファイル<br>ながしープ・ファイル<br>ないののでは、<br>ないののでは、<br>ないのでは、<br>ないののでは、<br>ないのでは、<br>ないののでは、<br>ないのでは、<br>ないののでは、<br>ないののでは、<br>ないののでは、<br>ないののでは、<br>ないののでは、<br>ないのでは、<br>ないののでは、<br>ないののでは、<br>ないののでは、<br>ないののでは、<br>ないののでは、<br>ないののでは、<br>ないのでは、<br>ないのででは、<br>ないのででは、<br>ないのででは、<br>ないのででは、<br>ないのでは、<br>ないのででは、<br>ないのででは、<br>ないのででは、<br>ないのででは、<br>ないのででは、<br>ないのででは、<br>ないのででは、<br>ないのででは、<br>ないのででは、<br>ないのででは、<br>ないのででは、<br>ないのででは、<br>ないのでででは、<br>ないのででです。<br>ないのででででででででです。<br>ないのでででででででででででででででででででででででででででででででででででで |                    |
| C 번치기미<br>···································· | 日本語名称 シス                              | ステムフロー1                                                                                                    |                    |
|                                                | 種類 FD                                 | Sファイル ✓                                                                                                    |                    |
|                                                | ファイル名称 ¥EL                            | LOW1 入力画面の選択                                                                                                    | × 参作               |
|                                                | ファイル作成日 20:                           | 15/11/                                                                                                    |                    |
|                                                | ファイル更新日 20                            |                                                                                                    | ~                  |
|                                                | 百紙之称 如:                               | 27.1 入力画面名称 27.1 (法定) (法定) (法定) (法定) (法定) (法定) (法定) (法定)                                                                                                    | ^ ★昭               |
|                                                | 、 、 、 、 、 、 、 、 、 、 、 、 、 、 、 、 、 、 、 |                                                                                                    | \$99.R.<br>\$4.197 |
|                                                |                                       | イ (CHQUCK1 = 見表<br>使用サブプロシージャー皆表                                                                                                    | 37.HR              |
|                                                | ≣兄□月<br>                              | 使用ファイル一覧                                                                                                    |                    |
|                                                |                                       | 重雑ない、一覧                                                                                                    |                    |
|                                                |                                       | ▶ 処理フロー(概要)                                                                                                    |                    |
|                                                |                                       |                                                                                                    |                    |
|                                                |                                       |                                                                                                    |                    |
|                                                |                                       | 内部記述一覧表                                                                                                    |                    |
|                                                |                                       | 内部記述一覧表(O仕様)                                                                                                    |                    |
|                                                |                                       | 内部記述一覧表(管理)                                                                                                    |                    |
|                                                |                                       | 内部変数一覧表                                                                                                    |                    |
|                                                |                                       | 内部変数一覧表(COBOL)                                                                                                    |                    |
|                                                |                                       |                                                                                                    |                    |
|                                                |                                       |                                                                                                    | ~                  |
|                                                |                                       | 決定                                                                                                    | 中止                 |
|                                                | □ 説明はヘッダ                              |                                                                                                    |                    |
| <u> し ゼネフロ / </u>                              |                                       |                                                                                                    |                    |
| 更新                                             |                                       |                                                                                                    |                    |
|                                                |                                       |                                                                                                    |                    |

続いてフローの中身を入力していきます。

① ツリービューのノードを選択した状態で編集ボタンをクリックします。

| 🏨 グループ話                                 | 清十 - C:¥DM Sample¥ゼネフロ¥ゼネフロ - ロ                                    | ×             |
|-----------------------------------------|--------------------------------------------------------------------|---------------|
| ファイル(F) 編集(E) 検索(S) 表示(V) 操作            | F(T) XII-(M)                                                       |               |
| ○ ● ● ● ● ● ● ● ● ● ● ● ● ● ● ● ● ● ● ● | ▶ 【】 2」 (1) (2) (3) 編集 組合<br>写 貼付 ゲルーフ <sup>2</sup> フィル 検索 置換 チェック |               |
|                                         | 名称 システムフロー1                                                        |               |
|                                         | 重類 FDSファイル ✓                                                       |               |
| ファイル                                    | 名称 ¥FLOW1 参                                                        | 作             |
|                                         | 成日 2015/11/22 日付はヘッダー項目を使用する。                                      | * hereinen er |
| ファイル更                                   | 新日 2015/11/22                                                      |               |
| 原紙:                                     | 名称 処理フロー(概要)B 参                                                    | 照             |
| 入力画面:                                   | 名称 共有 🗸 🧶                                                          | 照             |
| [ <b>見</b> 8月                           |                                                                    |               |
|                                         |                                                                    |               |
|                                         | 明はヘッダー項目を使用する。                                                     |               |
| <u> ゼネフロ</u>                            |                                                                    |               |
| 史和                                      |                                                                    |               |

② 「ファイル設計」が表示されますので入力を行います。各項目は以下の通りです。

| ù.                                                 | 5                       | ル設計 - C:¥[             | OM_Sample¥ゼネフ             | D¥FLOW1                                  | - 🗆 🗙 |
|----------------------------------------------------|-------------------------|------------------------|---------------------------|------------------------------------------|-------|
| ファイル(F) 編集(E                                       | ) 検索(S) 表示              | R(V) 操作(T) メニ          | ュー(M) ヘルプ(H)              |                                          |       |
| <mark> ひ                                   </mark> | 🗧 🔠 🛄<br>じる 印刷 選択       | 🤑 📑 📴 🖸<br>切取 複写 貼付 行點 | ★ ★i ★i 1<br>i付 行挿入 行削除 検 | N 100 100 100 100 100 100 100 100 100 10 | 角罕記兌  |
| 力画面 共有-処理                                          | 270~ <mark>(</mark> 概要) | ¥ F                    | ILLER 文法CHK レコー           | ド長                                       |       |
| 番号   Lev                                           | ラベル                     | 処理タイトル                 | 図形名称                      | 説明                                       |       |
| 1                                                  |                         |                        |                           |                                          |       |
|                                                    |                         |                        |                           |                                          |       |
|                                                    |                         |                        |                           |                                          |       |
|                                                    |                         |                        |                           |                                          |       |
|                                                    |                         |                        |                           |                                          |       |
|                                                    |                         |                        |                           |                                          |       |
|                                                    |                         |                        |                           |                                          |       |
|                                                    |                         |                        |                           |                                          |       |
|                                                    |                         |                        |                           |                                          |       |
|                                                    |                         |                        |                           |                                          |       |
|                                                    |                         |                        |                           |                                          |       |
|                                                    |                         |                        |                           |                                          |       |
|                                                    |                         |                        |                           |                                          |       |
|                                                    |                         |                        |                           |                                          |       |
|                                                    |                         |                        |                           |                                          |       |
|                                                    |                         |                        |                           |                                          |       |
|                                                    |                         |                        |                           |                                          |       |
|                                                    |                         |                        |                           |                                          |       |
|                                                    |                         |                        |                           |                                          |       |
| FLOW1/                                             | 4= 3                    | 王がマナナナ                 |                           |                                          |       |

- レベル : 階層レベルです。ブロックのインデントで最上位が1になります。
- ラベル :ブロックの左側に表示されるラベルを入力します。

処理タイトル:タイトルを入力します。

図形名称 : 描画図形です。マウスの右ボタンをクリックするとイメージの一覧が表示されます。

説明:処理の説明を入力します。200文字/3行までのテキストを入力できます。

新しい行を追加したい場合は最下行でカーソルの↓を押します。

|                                             |           | 編住 | (E) # | 余李(c)      | <b></b> =- | ノデイノ<br>〒(小) | レラマライ 場がた( | (T) V |    | _Sam    | ple¥ゼン  | ネノロ¥ | FLOV     | VI.  |     |     |     |
|---------------------------------------------|-----------|----|-------|------------|------------|--------------|------------|-------|----|---------|---------|------|----------|------|-----|-----|-----|
| יייי)<br>רא                                 | N(F)<br>商 | 融美 |       | ,<br>₽#(3) | ~~         | .(v)<br>₽    |            |       |    | (M) / ( | (H)<br> | r-i  | <b>%</b> | ヘッダー | 複数行 | 解調兒 | id. |
| 新規                                          | 厭         | 保管 | 閉じる   | ED刷        | 選択         | 切取           | 複写 ‼       | 站付 行  | 貼付 | 行挿入     | 、行削除    | 検索   | 置換       | 追加情報 | レベル |     |     |
| 、<br>力画面 共有・処理フロー(概要)  v FILLER 文法CHK レコード長 |           |    |       |            |            |              |            |       |    |         |         |      |          |      |     |     |     |
| 番号                                          | Le        | v  | ⇒     | ベル         |            | 処            | 0理タイ       | イトル   |    | 図用      | 洺称      |      |          | i    | 说明  |     |     |
|                                             | 1         | 1  |       |            |            | 月次外          | 见理         |       | 末  | 端.wmf   |         |      |          |      |     |     |     |
| _                                           | 41        |    |       |            | 2          |              |            |       | 5  |         |         |      |          |      |     |     |     |
|                                             |           |    |       |            |            |              |            |       |    |         |         |      |          |      |     |     |     |
|                                             |           |    |       |            |            |              |            |       |    |         |         |      |          |      |     |     |     |
|                                             |           |    |       |            |            |              |            |       |    |         |         |      |          |      |     |     |     |
|                                             |           |    |       |            |            |              |            |       |    |         |         |      |          |      |     |     |     |
|                                             |           |    |       |            |            |              |            |       |    |         |         |      |          |      |     |     |     |
|                                             |           |    |       |            |            |              |            |       |    |         |         |      |          |      |     |     |     |
|                                             |           |    |       |            |            |              |            |       |    |         |         |      |          |      |     |     |     |
|                                             |           |    |       |            |            |              |            |       |    |         |         |      |          |      |     |     |     |
|                                             |           |    |       |            |            |              |            |       |    |         |         |      |          |      |     |     |     |
|                                             |           |    |       |            |            |              |            |       |    |         |         |      |          |      |     |     |     |
|                                             |           |    |       |            |            |              |            |       |    |         |         |      |          |      |     |     |     |
|                                             |           |    |       |            |            |              |            |       |    |         |         |      |          |      |     |     |     |
|                                             |           |    |       |            |            |              |            |       |    |         |         |      |          |      |     |     |     |
|                                             |           |    |       |            |            |              |            |       |    |         |         |      |          |      |     |     |     |
|                                             |           |    |       |            |            |              |            |       |    |         |         |      |          |      |     |     |     |
|                                             |           |    |       |            |            |              |            |       |    |         |         |      |          |      |     |     |     |
|                                             |           |    |       |            |            |              |            |       |    |         |         |      |          |      |     |     |     |
|                                             |           |    |       |            |            |              |            |       |    |         |         |      |          |      |     |     |     |
| -L0                                         |           |    |       |            |            |              |            |       |    |         |         |      |          |      |     |     |     |

行を増やしながらフローを入力していきます。

| <u> </u>                                   |                         | ファイル設計 - C:¥[            | OM_Sample¥ゼネ                          | 70¥FLOW1 – 🗆 🗙                                                                                                    |  |  |  |  |  |  |
|--------------------------------------------|-------------------------|--------------------------|---------------------------------------|----------------------------------------------------------------------------------------------------|--|--|--|--|--|--|
| ファイル(F)                                    | 編集(E) 検索(S) 表           | 示(V) 操作(T) X二            | ュ−(M) ∧レプ(H)                          |                                                                                                    |  |  |  |  |  |  |
| ひ<br>新規 聞                                  | 階 🙀 兽 🏢<br>保管 閉じる 印刷 選折 | 🤑 📑 🕵 🟮<br>2 切取 複写 貼付 行貼 | ★ ★ ★ ★ ★ ★ ★ ★ ★ ★ ★ ★ ★ ★ ★ ★ ★ ★ ★ | <ul> <li>☞ 1</li> <li>● 1</li> <li>● 2</li> <li>● 2</li></ul> |  |  |  |  |  |  |
| 入力画面 (共有-処理フロー(概要) V FILLER ) 文法CHIK レコード長 |                         |                          |                                       |                                                                                                    |  |  |  |  |  |  |
| 番号 Le                                      | > ラベル                   | 処理タイトル                   | 図形名称                                  | 説明                                                                                                    |  |  |  |  |  |  |
| 1                                          | 1                       | 月次処理                     | 末端.wmf                                |                                                                                                    |  |  |  |  |  |  |
| 2                                          | 2                       | 集計処理                     | 処理.bmp                                | 入力:売上マスター 顧客マスター出力:累利                                                                                                    |  |  |  |  |  |  |
| 3                                          | 2                       | 判定                       | 条件.WMF                                | 年度末か?                                                                                                    |  |  |  |  |  |  |
| 4                                          | 3                       | 年度末集計                    | 処理.bmp                                |                                                                                                    |  |  |  |  |  |  |
| 5                                          | 2                       | ED牌J                     | ED局J.WMF                              | 入力:累積ワーク出力:印刷フォーマット「FT                                                                                                    |  |  |  |  |  |  |
| 6                                          |                         |                          |                                       |                                                                                                    |  |  |  |  |  |  |
|                                            | q                       |                          |                                       |                                                                                                    |  |  |  |  |  |  |
| \ <u>FLOW1</u> /<br>5:5                    | 変更 挿入                   | 更新できます                   |                                       |                                                                                                    |  |  |  |  |  |  |

③ 入力した結果を画面で確認するには印刷ボタンをクリックします。

|         |         |       | 7    | 17 <b>1</b> 1 | し設計・ | C:¥DM  | _Sam  | ole¥ゼオ | ×フロ¥ | FLO | W1   |     | -  |   | ×   |
|---------|---------|-------|------|---------------|------|--------|-------|--------|------|-----|------|-----|----|---|-----|
| ファイル(F) | 編集(E) 相 | 食索(S) | 表示   | (V)           | 操作(T | -בבא ( | (M) 🔨 | レプ(H)  |      |     |      |     |    |   | 閉じる |
| B B     | 📴 😸     | A     |      | <b>9</b>      | B: C | t Ct   | 25    | ±5     | c-i  | 1   | ヘッダー | 複数行 | 解影 | ž |     |
| 新規開く    | 保管 閉じる  | ED刷   | 選択 1 | 切取            | 複写 貼 | 寸 行貼付  | 行挿入   | 行削除    | 検索   | 置換  | 追加情報 | レベル |    |   |     |

表示/印刷画面が表示されますのでエンターキーを押します。

| <b>A</b>      | 表示/印刷「FLOW1」                           |          | - 🗆 × |
|---------------|----------------------------------------|----------|-------|
| ファイル(F) 表示(V) |                                        |          |       |
| 原紙名           | <b>€</b> →   <b>€</b>                  | 2        |       |
| 処理フロー(概要)B    | 原紙 🔍 1:1 🔍 🏳 🗇 Jump                    |          | 🔒 終了  |
|               |                                        |          |       |
|               |                                        |          |       |
|               | 「「「「「「「「「「「」」」」 「「「」」 「「」」 「「」」 「「」」 「 | ×        |       |
|               | 原紙-2称                                  |          |       |
|               |                                        |          |       |
|               | 項目セット仕様書                               |          |       |
|               | 項目一覧(A4)                               |          |       |
|               | 項目一覧(84)                               |          |       |
|               | 使用COPY一覧表(CBL·横)                       |          |       |
|               | 使用COPY一覧表(RPG·横)                       |          |       |
|               | 使用QUERY一覧表(横)                          |          |       |
|               | 使用サブプロシージャー覧表(横)                       |          |       |
|               | 使用ファイル一覧表                              |          |       |
|               | 使用ファイル一覧表(横)                           |          |       |
|               | 重複メンバー覧表                               |          |       |
|               | 重複メンバー覧表(横)                            |          |       |
|               | 处理70~(COBOL)                           |          |       |
|               | 处理フロー(COBOL)B                          |          |       |
|               |                                        |          |       |
|               | ▶ 处理フロー(                               | <b>~</b> |       |
|               | 名前順                                    | ~        |       |
|               |                                        | 3        |       |
|               | 決定                                     |          |       |
|               |                                        |          |       |
|               |                                        |          |       |
| L.            |                                        |          |       |
| 64%           |                                        |          |       |

フローがイメージとして展開されます。

|                                   |                                                                                                    | 表示     | /印刷「FLOW1」(1 | /1)     |             | >                     |
|-----------------------------------|----------------------------------------------------------------------------------------------------|--------|--------------|---------|-------------|-----------------------|
| ァイル(F) 表示(V)<br>電紙名<br>処理フロー(概要)B |                                                                                                    | 原紙 Q 1 | :1 🔍 🔁 🗘     | ump 🔶 📐 |             | 終了                    |
|                                   | システム名<br>1.1マスター 厳密マスター<br>編ワーク<br>様本<br>単体<br>本<br>単<br>ポ<br>マット (F)<br>いい<br>は<br>ア<br>フ<br>マット (F)<br>いい<br>いい<br>いい<br>いい<br>いい<br>いい<br>いい<br>いい<br>いい<br>い | LEFTLE | 70726        | 70/75D  | (Foto 8) (1 | ■<br>使用<br>ページ<br>1/1 |
|                                   |                                                                                                    |        |              |         |             |                       |

画面を閉じる場合は ESC キーを押すか、終了ボタンやウィンドウの「×」ボタンをクリックします。

④ 入力したフローを保管するには保管ボタンをクリックします。

| <b>@</b>  |             |           | 5           | ファイル設計 - C        | :¥C       | )M_Sample¥ゼネン      | D¥FLOW1                                          | - 🗆 🗙                        |
|-----------|-------------|-----------|-------------|-------------------|-----------|--------------------|--------------------------------------------------|------------------------------|
| ファイル(     | F) 編        | 集(E) 検索   | (S) 表示      | 示(V) 操作(T)        | XII       | ı−(M) ∧ルプ(H)       |                                                  |                              |
| ●<br>新規 開 | 新<br>副<br>服 |           | ▲ Ⅲ<br>刷 選択 | 🤑 隣 🛄<br>切取 複写 貼付 | CTE<br>行貼 | ★i ★i<br>行挿入 行削除 枚 | (小)ダー       (小)ダー       (食素)       置換       追加情報 | 複数行         解説           レベル |
| 入力画面      | ō 共有        | ₮-処理フロー(オ | 既要)         | ~                 | FI        | ILLER 文法CHK レコー    | ·ド長                                              |                              |
| 番号        | Lev         | ラベル       | ,           | 処理タイトル            |           | 図形名称               |                                                  | 説明                           |
| 1         | 1           |           |             | 月次処理              |           | 末端.wmf             |                                                  |                              |
| 2         | 2           |           |             | 集計処理              |           | 処理.bmp             | 入力:売上マスター                                        | 顧客マスター出力:累利                  |
| 3         | 2           |           |             | 判定                |           | 条件.WMF             | 年度末か?                                            |                              |
| 4         | 3           |           |             | 年度末集計             |           | 処理.bmp             |                                                  |                              |
| 5         | 2           |           |             | éD刷               |           | ED局J.WMF           | 入力:累積ワーク出                                        | カ:印刷フォーマット「FT                |
| 6         |             |           |             |                   |           |                    | 3                                                |                              |
|           |             |           |             |                   |           |                    |                                                  |                              |
| FLOW      | 1]          |           |             |                   |           |                    |                                                  |                              |
| 5:5       | 3           | 硬 挿入      |             | 更新できます            |           |                    |                                                  | .d                           |

ファイル設計には他にもいろいろな機能があります。詳細についてはマニュアルを参照してください。

## ■グループファイルでのフローの表示

① ファイルを選択して表示ボタンをクリックします。

| <b>(4</b> )                     | グループ設計・     | - C:¥DM_Sample¥ゼネフロ¥ゼネフロ -                                                                                                    | □ × |
|---------------------------------|-------------|----------------------------------------------------------------------------------------------------|-----|
| ファイル(F) 編集(E) 検索(S)             | 表示(V) 操作(T) | ×⊐⊐−(M)                                                                                                    |     |
| ひ ● ■ ■ ● ■ 新規 開K 保管 閉じる 印刷     | 表示切取複写見     | <sup>2</sup> 」 <sup>2</sup> 」 <sup>1</sup> <sup>1</sup> |     |
| □ ゼネフロ<br>□ 10 32 7 7 1 7 1 - 1 | 日本語名称       | システムフロー1                                                                                                    |     |
|                                 | 種類          | FDSファイル V                                                                                                    |     |
|                                 | ファイル名称      | ¥FLOW1                                                                                                    | 参作  |
|                                 | ファイル作成日     | 2015/11/22 日付はヘッダー項目を使用する。                                                                                                    |     |
|                                 | ファイル更新日     | 2015/11/22                                                                                                    |     |
|                                 | 原紙名称        | 処理フロー(概要)B                                                                                                    | 参照  |
|                                 | 入力画面名称      | 共有 🗸                                                                                                    | 参照  |
|                                 |             |                                                                                                    |     |
|                                 | □説明はヘ       | ッダー項目を使用する。                                                                                                    |     |
| <u>ゼネフロ</u> /<br>更新             |             |                                                                                                    | 4   |

設計書が表示されます。

|                                                                                                    | 表示「                          | ゼネフロ」 (1/1)  |       |       |
|----------------------------------------------------------------------------------------------------|------------------------------|--------------|-------|-------|
| イル(F) 表示(V)<br>紙名<br>理フロー(概要)B                                                                                                    |                              | ) 💠 Jump 💠 📐 | ▲ 終了  |       |
| 処理フロー(概要)                                                                                                    | システム名 LIB/                   | /FILE プロ     | 2グラム名 | プログラム |
| 「<br>「<br>「<br>「<br>」<br>「<br>」<br>」<br>「<br>」<br>」<br>」<br>「<br>」<br>二<br>」<br>二<br>二<br>二<br>二<br>二<br>二<br>二<br>二<br>二<br>二<br>二<br>二<br>二 | マスター 脳客マスター<br>ワーク           |              |       |       |
|                                                                                                    | 末単計<br>ワーク<br>フォーマット 『FT101』 |              |       |       |

■フローの PDF 化

| $\bigcirc$ | メニューの | 「操作」→ | 「PDF 設計書の作成」 | をクリ | ック | します。 |
|------------|-------|-------|--------------|-----|----|------|
|------------|-------|-------|--------------|-----|----|------|

| <b>@</b>            | グループ設調                    | + - C:¥DM_Samp                                                  | le¥ゼネフロ¥ゼ             | ネフロ -         | □ × |
|---------------------|---------------------------|-----------------------------------------------------------------|-----------------------|---------------|-----|
| ファイル(F) 編集(E) 検索(S) | 表示(V) 操作(                 | T) メニュー(M)                                                      |                       |               |     |
| 西                   | <b>入 紀</b><br>表示 切明<br>日: | チェック(C)<br>初回起動ファイルの設定(I]<br>ショートカットの作成(H)                      | ) •                   | 編集 組合<br>チェック |     |
|                     | דד<br>איד 7<br>איד 7      | PDF設計書の作成(P)<br>DocuWorks設計書の作成<br>Excel設計書の作成(E)<br>最新情報に更新(U) | 戎(D)<br>·             | ∛−項目を使用する。    | 参作  |
|                     | 原紙名                       | 砂 処理ノロー、恢要ル                                                     |                       | ]             | 参照  |
|                     | 入力画面名                     | 称 共有 🗸 処理                                                       | フロー <mark>(概要)</mark> |               | 参照  |
|                     |                           |                                                                 |                       |               |     |
|                     |                           | はヘッダー項目を使用する。                                                   |                       |               |     |
| <u>\ゼネフロ</u> /      |                           |                                                                 |                       |               |     |

② 「PDF 設計書の作成」が起動しますので、保管先フォルダなどを設定してから作成ボタンをクリックす ることで PDF 化が行われます。

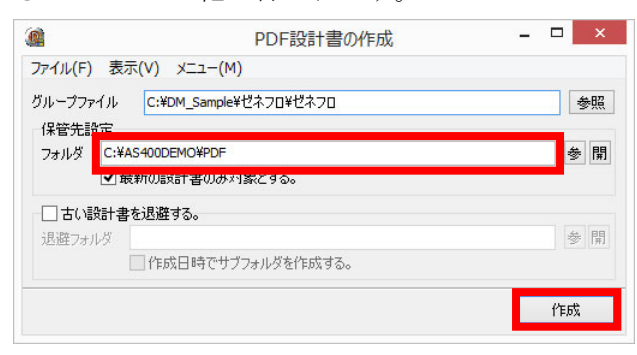

今回の手順に従って作成を行うと、全てのフローを一つの PDF ファイルにまとめて保管します。「しおり」には日本語名称が表記されますので、後から見て分かりやすいものを設定しておくと良いでしょう。

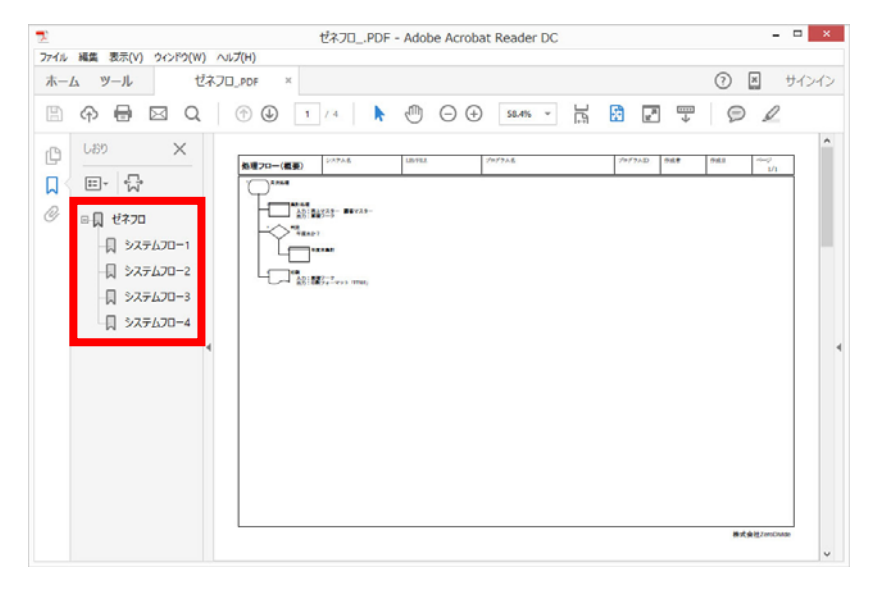

■フローのコピー

最後に既存のフローをコピーする手順について説明します。

① コピーしたいフローのノードを選択して複写ボタンをクリックします。

| <u>@</u>                                                           | グループ設計・             | - C:¥DM Sa   | ample¥ゼネフロ¥ゼネフロ     | - 🗆 🗙 |
|--------------------------------------------------------------------|---------------------|--------------|---------------------|-------|
| ファイル(F) 編集(E) 検索(S)                                                | 表示(V) 操作(T)         | <br>(M)–ב=لا |                     |       |
| び<br>●<br>●<br>●<br>●<br>●<br>●<br>●<br>●<br>●<br>●<br>●<br>●<br>● | ▲ 興 時<br>表示 切取 複写 見 | ☆ ♪ ↓        | <ul> <li></li></ul> |       |
|                                                                    | 日本語名称               | システムフロー4     |                     |       |
|                                                                    | 種類                  | FDSファイル      | <b>~</b>            |       |
|                                                                    | ファイル名称              | ¥FLOW4       |                     | 参作    |
|                                                                    | ファイル作成日             | 2015/11/25   | □ 日付はヘッダー項目を使用する。   |       |
|                                                                    | ファイル更新日             | 2015/11/25   |                     |       |
|                                                                    | 原紙名称                | 処理フロー(概要     | i)B                 | 参照    |
|                                                                    | 入力画面名称              | 共有 🛛 💙       | 処理フロー(概要)           | 参照    |
|                                                                    | ≣兑 <sup>8</sup> 月   |              |                     |       |
|                                                                    |                     |              |                     |       |
|                                                                    |                     |              |                     |       |
|                                                                    |                     |              |                     |       |
|                                                                    |                     |              |                     |       |
|                                                                    |                     |              |                     |       |
|                                                                    |                     |              |                     |       |
|                                                                    |                     |              |                     |       |
|                                                                    |                     |              |                     |       |
|                                                                    |                     |              |                     |       |
|                                                                    |                     |              |                     |       |
|                                                                    |                     |              |                     |       |
|                                                                    | □ 説明は^              | ッダー項目を使用     | 月する。                |       |
| NewFile0 \ ゼネフロ                                                    |                     |              |                     |       |
| 更新                                                                 |                     |              |                     |       |
|                                                                    |                     |              |                     |       |

② 次に貼り付けボタンをクリックします。

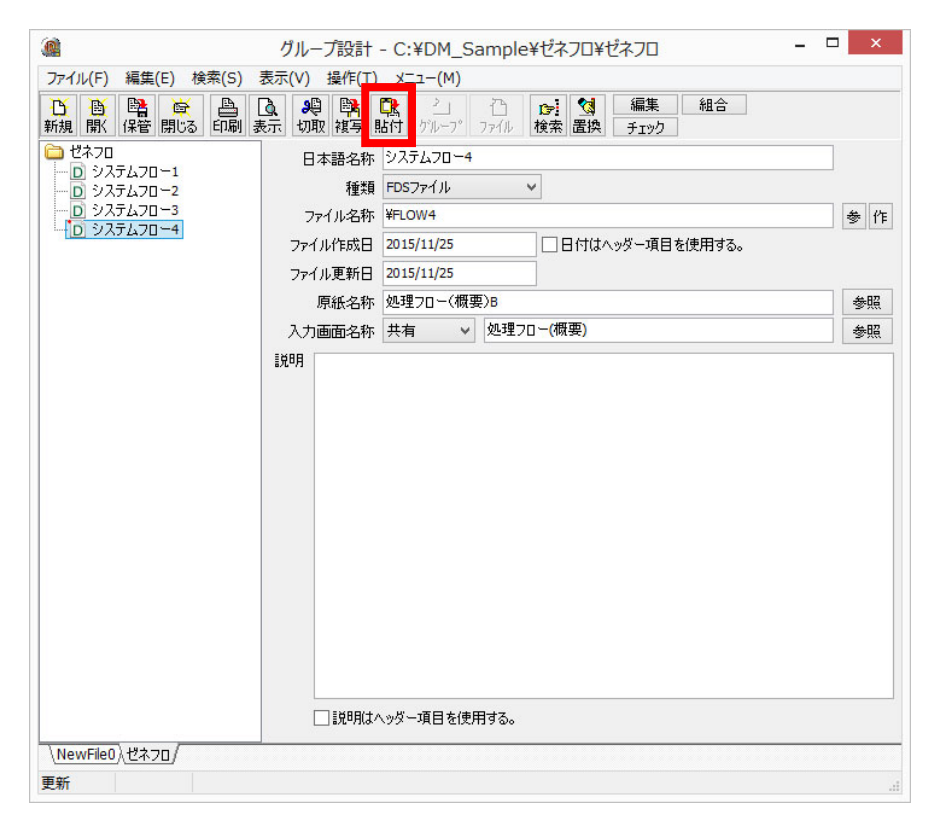

③ 選択位置の後ろに新しいノードが追加されますので、日本語名称を入力します。エンターキーを押すとノ ードに入力した名称が反映されます。

| <u>ه</u> ۲)                             | -プ設計 - C:¥DM_Sample              | e¥ゼネフロ¥ゼネフロ -                             | □ ×    |
|-----------------------------------------|----------------------------------|-------------------------------------------|--------|
| ファイル(F) 編集(E) 検索(S) 表示()                | 操作(T) メニュー(M)                    |                                           |        |
| ○ ● ■ ● ○ ■ ● ● ● ● ● ● ● ● ● ● ● ● ● ● | 2 時間 12 二 一<br>2 被写 貼付 グループ ファイル | 10     編集     組合       検索     置換     チェック |        |
| ご ゼネフロ<br>→ ① システムフロー1                  | 本語名称 システムフロー5                    | _                                         |        |
| システムフロー2     システムフロー3     システムフロー3      | 種類 FDSファイル                       |                                           | 44 1/4 |
|                                         | アイル:名称 ¥FLOW4                    | □日付けへッダー項目を使用する。                          | 李 11=  |
|                                         | ル更新日 2015/11/25                  |                                           |        |
|                                         | 原紙名称 処理フロー(概要)B                  |                                           | 参照     |
| ۸.                                      | 画面名称 共有 🗸 処理フ                    | 20-(概要)                                   | 参照     |
|                                         |                                  |                                           |        |
|                                         | □説明はヘッダー項目を使用する。                 |                                           |        |
| \NewFile0 \ゼネフロ                         |                                  |                                           |        |
| 更新                                      |                                  |                                           |        |

④ ここまでの手順で既存の原紙や入力画面の設定をコピーしたノードが用意できました。新規にフローを作成したい場合には前記の「フロー編集」を参考に作業を進めていきます。

| <u>ه</u> ۴                             | ループ設計 - C:¥DM_Sample¥ゼネフロ¥ゼネフロ                                                                                                    | - 🗆 | ×  |
|----------------------------------------|----------------------------------------------------------------------------------------------------|-----|----|
| ファイル(F) 編集(E) 検索(S) 表示                 | (V) 操作(T) メニュー(M)                                                                                                    |     |    |
| ひ  ● ● ● ● ● ● ● ● ● ● ● ● ● ● ● ● ● ● | ● 時、 ひ 2」 ひ 12 12 12 12 12 12 12 12 12 12 12 12 12                                                                                                    |     |    |
| ○ ゼネフロ                                 | 日本語名称 システムフロー5                                                                                                    |     |    |
| D 977470-1<br>D 977470-2               | 種業類 FDSファイル ▼                                                                                                    |     |    |
|                                        | ファイル名称 ¥FLOW4                                                                                                    |     | 参作 |
| D 977470-4<br>D 977470-5               | ファイル作成日 2015/11/25 日付はヘッダー項目を使用する。                                                                                                    |     |    |
|                                        | ファイルの保管 - ロ                                                                                                    | ×   |    |
| C:¥DM_Sample¥ゼネフ                       | E FLOW5                                                                                                    |     | 参照 |
|                                        | ATA         FLUW1           PHO         FLUW1           PMO.mst         77/1/488           77/1/488         77/1/488           DEMO         20           ATA         20 | ▼   |    |
| \NewFile0)、ゼネフロ/<br>●新                 | ROUP (見知可能C / / 1 ルを病)。<br>(保管 中止                                                                                                    |     |    |
| 更新                                     |                                                                                                    |     |    |

⑤ 既存のフローをコピーしたい場合、初めに「参」ボタンをクリックしてファイルの選択ダイアログを表示 させます。続いてコピーしたいフローを選択して選択ボタンをクリックします。なおコピーしたいフロー が既にファイル名称に設定されている場合は次の手順に進みます。

| <ul><li> アイル(F) 編集(E) 検索(S)</li></ul> | グループ設計 - C:¥DM_Sample¥ゼネフロ¥ゼネフロ<br>表示(V) 操作(T) メニュー(M)                                                                                                    | ×         |
|---------------------------------------|----------------------------------------------------------------------------------------------------|-----------|
| ひ ● ■ ● ● 新規 ■ 保管 閉じる 印刷 書            | ○                                                                                                    |           |
| ○ ゼネフロ                                | 日本語名称 システムフロー5                                                                                                    |           |
|                                       | 種類 FDSファイル V                                                                                                    |           |
| - D システムフロー3                          | ファイル名称 ¥FLOW4                                                                                                    | 参作        |
| D 92547                               | ファイルの選択 - ロ ×                                                                                                    |           |
| C:¥DM_Sample                          | ¥번치기미 FLOW1                                                                                                    | 参照        |
|                                       | pps<br>s400DATA<br>s400DEMO<br>s400DEMO.mst<br>s400SRC<br>SD0ta<br>at<br>JFFALO<br>-j10<br>ファイル名順<br>ファイル名順<br>ファイル名称<br>ファイル名称<br>ファー<br>ユー<br>王<br>王<br>王<br>王<br>王<br>王<br>王<br>王<br>王<br>王<br>王<br>王<br>王 | <u>参照</u> |
|                                       |                                                                                                    |           |
| \ <u>NewFile0</u> 人ゼネフロ/<br>更新        |                                                                                                    |           |

⑥ 編集ボタンをクリックしてファイル設計を起動します。

|                                         | グループ設計 -    | - C:¥DM_Sample¥ゼネフロ¥ゼネフロ - | ×  |
|-----------------------------------------|-------------|----------------------------|----|
| ファイル(F) 編集(E) 検索(S)                     | 表示(V) 操作(T) | メニュー(M)                    |    |
| び ● ■ ● ● ● ● ● ● ● ● ● ● ● ● ● ● ● ● ● | 武 親 職 [     | ☆ 2                        |    |
| ご ゼネフロ                                  | 日本語名称       | システムフロー5                   |    |
|                                         | 種類          | FDSファイル v                  |    |
|                                         | ファイル名称      | ¥FLOW1                     | 参作 |
| → → → → → → → → → → → → → → → → → → →   | ファイル作成日     | 2015/11/22 日付はヘッダー項目を使用する。 |    |
|                                         | ファイル更新日     | 2015/11/24                 |    |
|                                         | 原紙名称        | 処理フロー(概要)B                 | 参照 |
|                                         | 入力画面名称      | 共有 🗸 処理フロー(概要)             | 参照 |
|                                         |             |                            |    |
|                                         | □説明はへ       | ッダー項目を使用する。                |    |
| NewFile0)、ゼネフロ/                         |             |                            |    |
| 更新                                      |             |                            |    |

⑦ メニューの「ファイル」→「ファイルに名前を付けて保存」をクリックします。

| ウァイルの新規作成(N)     ・・・・・・・・・・・・・・・・・・・・・・・・・・・・・・・・・・・・                                                                                                    | ファイル(F)     編集(E)     検索(S)     表示(V)     操作(T)     Xニュー(M)     ハルブ(H)       ファイルの新規作成(N)     Ctrl+O     ブイルを開く(O)     Ctrl+O     ブイルを開く(O)     ビンリレ       ファイルを開く(S)     Ctrl+O     ブイルを開く(C)     ビンリレ     ビンリレ       ファイルを開くけばななべた = 独保存     研修     ロー・ド長       ファイルを開くけばななべた = 独保存     研修     ロー・ド長       ファイルを開くけばななべた = 独保存     研修     ロー・ド長       ファイルを開くていていたち     ロー・ド長       ファイルをすべて開じる     mf       ロクスポート(E)     Ctrl+E       表示/印刷(P)     Ctrl+P       フリックの設定(R)     Shift+Ctrl+P       オガション(O)     1       1 C:¥DM_Sample¥ゼネフロ¥FLOW1     Ctrl+P       ネブ(X)     メア(X)                                                                                                    | ער דער דער דער דער דער דער דער דער דער ד               | し設計 - C:¥DM_S | Sample¥ゼネ                     | JOHYFLOW1 X                                          |
|----------------------------------------------------------------------------------------------------|----------------------------------------------------------------------------------------------------|--------------------------------------------------------|---------------|-------------------------------|------------------------------------------------------|
| ファイルの新規作成(N)     ・・・・・・・・・・・・・・・・・・・・・・・・・・・・・・・・・・・・                                                                                                    | ファイルの新規作成(N)     1     1     1     1     1     1     1     1     1     1     1     1     1     1     1     1     1     1     1     1     1     1     1     1     1     1     1     1     1     1     1     1     1     1     1     1     1     1     1     1     1     1     1     1     1     1     1     1     1     1     1     1     1     1     1     1     1     1     1     1     1     1     1     1     1     1     1     1     1     1     1     1     1     1     1     1     1     1     1     1     1     1     1     1     1     1     1     1     1     1     1     1     1     1     1     1     1     1     1     1     1     1     1     1     1     1     1     1     1     1     1     1     1     1     1     1     1     1     1     1     1     1     1     1     1     1     1     1     1     1     1     1     1     1 | ファイル(F) 編集(E) 検索(S) 表示(V)                              | 操作(T) メニュー(M) | へルプ(H)                        |                                                      |
| ファイルの上書き保存(S)     Ctrl+S       ファイル名前を付けて保存(A)     研       ファイルと閉しる(C)     mf       ファイルを閉して(C)     アレーン       ファイルをすべて閉しる     MF       ロクスポート(E)     Ctrl+E       表示/印刷(P)     Ctrl+E       オプション(O)     Shift+Ctrl+P       オプション(O)     Trj-av(D)       1 C:¥DM_Sample¥ゼネフD¥FLOW1     Ctrl+E       終了(X)     ※汀(X)                                                                                                    | ファイルの上書き保存(S)     Ctrl+S       ファイルズすべて上書き保存     3形名称       ファイル名前を付けて保存(A)     mf       ファイルと閉しる(C)     np       ファイルをすべて閉じる     nF       アクパンをすべて閉じる     mF       エクスポート(E)     Ctrl+E       表示/印刷(P)     Ctrl+E       オプション(O)     Shift+Ctrl+P       オプション(O)     Shift+Ctrl+P       ネブ(X)     Shift+Ctrl+P                                                                                                    | ファイルの新規作成(N)<br>ファイルを開く(O)                             | Ctrl+0        | <b>*i <u>*</u>i</b><br>■入 行削除 | いかびー     複数行     解説       検索     置換     注加情報     レベル |
| ファイルをすべて上書を保存         引形名称         説明           ファイルに名前を付けて保存(A)         mf         mf           ファイルと閉しる(C)         mp         入力:売上マスター 顕客マスター出力:累耗           アイルと閉しる(C)         mp         入力:売上マスター 顕客マスター出力:累耗           アイルをすべて閉しる         mF         年度末か?           アクスポート(E)         Ctrl+E         MF           表示/印刷(P)         Ctrl+P           ガンタの設定(R)         Shift+Ctrl+P           オプション(O)         1           1 C:¥DM_Sample¥ゼネプD¥FLOW1         2           2 C:¥DM_Sample¥ゼネプD¥FLOW4         #        | ファイル名すべて上書条保存         引形名称         説明           ファイル名前を付けて保存(A)         mf         np         入力:完上マスター 顕客マスター出力:累耗           ファイルをすべて閉じる         mF         年度末か?           アクスポート(E)         Ctrl+E         MF         入力:完放了 つ出力:印刷フォーマット「FT           表示/印刷(P)         Ctrl+P         入力:累積ワーク出力:印刷フォーマット「FT           オプション(O)         1 C:¥DM_Sample¥ゼネプロ¥FLOW1         A           2 C:¥DM_Sample¥ゼネプロ¥FLOW4         ※了(X)         A                                                                                                    | ファイルの上書き保存(S)                                          | Ctrl+S        | た法CHK レコ                      | ード長                                                  |
| ファイルに名前を付けて保存(A)         mf         mf           ファイルと閉しる(C)         np         入力:売上マスター 顕客マスター出力:累積           アイルをすべて閉じる         MF         年度末か?           ロクスポート(E)         Ctrl+E         MF         本夏末か?           表示/印刷(P)         Ctrl+E         MF         大力:売上マスター 顕客マスター出力:累積           オプション(O)         Ctrl+E         MF         大力:累積ワーク出力:印刷フォーマット「FT           オプション(O)         Shift+Ctrl+P            オプション(O)         1 C:¥DM_Sample¥ゼネフD¥FLOW1            2 C:¥DM_Sample¥ゼネフD¥FLOW4            終了(X) | ファイルに名前を付けて保存(A)         mf         mf           ファイルを闭しる(C)         pp         入力:売上マスター 顕客マスター出力:発射           アケルをすべて閉じる         MF         年度末か?           ロクスポート(E)         Ctrl+E         MF         ス力:黒積ワーク出力:印刷フォーマット「FT           表示/印刷(P)         Ctrl+P         入力:黒積ワーク出力:印刷フォーマット「FT           オプション(O)         Shift+Ctrl+P         オプション(O)           1 C:¥DM_Sample¥ゼネフロ¥FLOW1         4%T(X)                                                                                                    | ファイルをすべて上書き保存                                          |               | 网形名称                          | 説明                                                   |
| ファイルを閉いて開いる(C)     np     入力:売上マスター 顧客マスター出力:累耗       ファイルをすべて閉じる     MF     年度末か?       ロクスポート(E)     Ctrl+E     MF     入力:累積ワーク出力:印刷フォーマット「FT       表示/印刷(P)     Ctrl+P     人力:累積ワーク出力:印刷フォーマット「FT       オプション(O)     1 C:¥DM_Sample¥ゼネプD¥FLOW1     4       2 C:¥DM_Sample¥ゼネプD¥FLOW4     ※了(X)                                                                                                    | ファイルを閉しる(C)         pp         入力:売上マスター 観客マスター出力:県科           アケルをすべて閉じる         MF         年度末か?           アクスポート(E)         Ctrl+E         MF         入力:黒種ワーク出力:印刷フォーマット「FT           表示/印刷(P)         Ctrl+P         人力:黒種ワーク出力:印刷フォーマット「FT           オプション(O)         1 C:¥DM_Sample¥ゼネフD¥FLOW1         4           2 C:¥DM_Sample¥ゼネフD¥FLOW4         4                                                                                                    | ファイルに名前を付けて保存(A)                                       |               | mf                            |                                                      |
| アナイルをすべて閉じる     MF     年度未か?       ロクスポート(E)     Ctrl+E       基示/印刷(P)     Ctrl+P       ガリンタの設定(R)     Shift+Ctrl+P       オプション(O)     1 C:¥DM_Sample¥ゼネプD¥FLOW1       2 C:¥DM_Sample¥ゼネプD¥FLOW4     ※了(X)                                                                                                    | アテイルをすべて閉じる     MF     年度未か?       アクイルをすべて閉じる     アP        エクスポート(E)     Ctrl+E       表示/印刷(P)     Ctrl+P       フリンタの設定(R)     Shift+Ctrl+P       オプション(O)     1 C:¥DM_Sample¥ゼネフD¥FLOW1       2 C:¥DM_Sample¥ゼネフD¥FLOW4     ※7(X)                                                                                                    | ノアイルを閉しる(こ)                                            |               | np                            | 入力:売上マスター 顧客マスター出力:累利                                |
| パロスポート(E)     Ctrl+E       オフスポート(E)     Ctrl+E       表示/印刷(P)     Ctrl+P       ブリンタの設定(R)     Shift+Ctrl+P       オプション(0)     1       1     C:¥DM_Sample¥ゼネフD¥FLOW1       2     C:¥DM_Sample¥ゼネフD¥FLOW4       終了(X)     K                                                                                                    | エカスポート(E)     Ctrl+E       表示/印刷(P)     Ctrl+P       ブリンタの設定(R)     Shift+Ctrl+P       オプション(O)     1 C:¥DM_Sample¥ゼネフD¥FLOW1       2 C:¥DM_Sample¥ゼネフD¥FLOW4     ※7(X)                                                                                                    | ファイルをすべて閉じる                                            |               | MF                            | 年度末か?                                                |
| 表示/印刷(P) Ctrl+P<br>ブリンタの設定(R) Shift+Ctrl+P<br>オプション(O)<br>1 C:¥DM_Sample¥ゼネフロ¥FLOW1<br>2 C:¥DM_Sample¥ゼネフロ¥FLOW4<br>終了(X)                                                                                                    | 表示/印刷(P) Ctrl+P<br>ブリンタの設定(R) Shift+Ctrl+P<br>オプション(O)<br>1 C:¥DM_Sample¥ゼネフロ¥FLOW1<br>2 C:¥DM_Sample¥ゼネフロ¥FLOW4<br>終了(X)                                                                                                    | エクスポート(E)                                              | Ctrl+E        | 'MF                           | 入力:累積ワーク出力:印刷フォーマット「FT                               |
| ブリンタの設定(R)     Shift+Ctrl+P       オプション(0)     1 C:¥DM_Sample¥ゼネフD¥FLOW1       2 C:¥DM_Sample¥ゼネフD¥FLOW4     終了(X)                                                                                                    | ブリンタの設定(R)     Shift+Ctrl+P       オプション(0)     1 C:¥DM_Sample¥ゼネフロ¥FLOW1       2 C:¥DM_Sample¥ゼネフロ¥FLOW4     終了(X)                                                                                                    | 表示/印刷(P)                                               | Ctrl+P        |                               |                                                      |
| オプション(0)<br>1 C:¥DM_Sample¥ゼネフロ¥FLOW1<br>2 C:¥DM_Sample¥ゼネフロ¥FLOW4<br>終了(X)                                                                                                    | オプション(0)<br>1 C:¥DM_Sample¥ゼネフロ¥FLOW1<br>2 C:¥DM_Sample¥ゼネフロ¥FLOW4<br>終了(X)                                                                                                    | プリンタの設定(R)                                             | Shift+Ctrl+P  |                               |                                                      |
| 1 C:¥DM_Sample¥ゼネフロ¥FLOW1<br>2 C:¥DM_Sample¥ゼネフロ¥FLOW4<br>終了(X)                                                                                                    | 1 C:¥DM_Sample¥ゼネフロ¥FLOW1<br>2 C:¥DM_Sample¥ゼネフロ¥FLOW4<br>終了(X)                                                                                                    | オプション(0)                                               |               |                               |                                                      |
| 終了(X)                                                                                                    | 終了(X)                                                                                                    | 1 C:¥DM_Sample¥ゼネフロ¥FLOW1<br>2 C:¥DM_Sample¥ゼネフロ¥FLOW4 |               |                               |                                                      |
|                                                                                                    |                                                                                                    | 終了(X)                                                  |               |                               |                                                      |
|                                                                                                    |                                                                                                    |                                                        |               | _                             |                                                      |
|                                                                                                    |                                                                                                    |                                                        |               |                               |                                                      |
|                                                                                                    |                                                                                                    |                                                        |               |                               |                                                      |
|                                                                                                    |                                                                                                    |                                                        |               |                               |                                                      |
|                                                                                                    |                                                                                                    | FLOW1/                                                 |               |                               |                                                      |
| <u>FLOW1</u> /                                                                                                    | <u>_FLOW1</u> /                                                                                                    | 1:1 挿入 更新                                              | できます          |                               |                                                      |

⑧ 保管ダイアログが表示されますので、新しいファイル名を入力して保管ボタンをクリックします。

|                                                                                     | FIOWS                   |   |
|-------------------------------------------------------------------------------------|-------------------------|---|
| C:¥     Apps     AS400DATA     AS400DEMO     AS400DEMO.mst     AS400SRC     AS402RC | FLOW4                   |   |
|                                                                                     | ファイル名順           ファイル情報 | ~ |
| ▶ - AS_DEMO<br>▶ - ゼネフロ<br>▶ - 画面一覧<br>▶ - Docw                                     |                         |   |

ウィンドウの「×」ボタンをクリックしてファイル設計を閉じます。

| カ画面 共有・効 | 処理フロー(概要)<br>ニペル・ | ✓ FI<br>加理なイトル | ILLER 文法CHK レコー<br>I 図形之称 | - "長<br>               |
|----------|-------------------|----------------|---------------------------|------------------------|
| 11       | 2 10              | 月次処理           | 末端wmf                     | 8/6/1                  |
| 2 2      |                   | 集計処理           | 処理.bmp                    | 入力:売上マスター 顧客マスター出力:累利  |
| 3 2      |                   | 判定             | 条件.WMF                    | 年度末か?                  |
| 4 3      |                   | 年度末集計          | 処理.bmp                    |                        |
| 5 2      |                   | 印刷             | ED局J.WMF                  | 入力:累積ワーク出力:印刷フォーマット「FT |
|          |                   |                |                           |                        |
|          |                   |                |                           |                        |

 ・ グループ設計に戻ってファイル名称の「参」ボタンをクリックします。ファイルの選択ダイアログが表示
 されますので、先ほど別名保管したファイルをクリックしてから選択ボタンをクリックします。

| 🗿 グループ                                                                                                    | 设計 - C:¥DM_Sample¥ゼネフロ¥ゼネフロ                                                                                                    | - 🗆 🗡                |
|----------------------------------------------------------------------------------------------------|----------------------------------------------------------------------------------------------------|----------------------|
| ファイル(F) 編集(E) 検索(S) 表示(V) 操                                                                                                    | 作(T) メニュー(M)                                                                                                    |                      |
| <sup>1</sup> ● ● ● ● ● ● ● ● ● ● ● ● ● ● ● ● ● ● ●                                                                                                    |                                                                                                    |                      |
| ○ ゼネフロ<br>○ システム                                                                                                    | ファイルの選択 - ロ ×                                                                                                    |                      |
| <ul> <li>D システム</li> <li>C:¥DM_Sample¥ゼネフロ</li> </ul>                                                                                                    | FLOW5                                                                                                    | 参作                   |
| D >2.7.2     D >2.7.2     D >2.7.2     D >2.7.2     D >2.7.2     D → Apps     D → As400DEMO     → As400DEMO     → As400D | <ul> <li>▲ FLOW1<br/>FLOW4</li> <li>■ FLOW3</li> <li>■ ZPTル2A順 v</li> <li>&gt; ZPTル2A順</li> <li>&gt; ZPTル2A称</li> <li>&gt; ZPTル2A称</li> <li>&gt; ZPTル2A称</li> <li>&gt; ZPTル2A称</li> <li>&gt; ZPTル2A称</li> <li>&gt; ZPTル2A称</li> <li>&gt; ZPTル2A称</li> <li>&gt; ZPTル2Aホ</li> <li>&gt; ZPTル2Aホ</li> <li>&gt; ZPTLALA</li> <li>&gt;</li></ul> | - 参照<br>- 参照<br>- 参照 |
|                                                                                                    | 選択 "干止                                                                                                    |                      |
| NewFile0 ) ゼネフロ/                                                                                                    |                                                                                                    |                      |
| 更新                                                                                                    |                                                                                                    |                      |

以上で Trinity を使用したフローチャートの作成方法についての説明を終わりにします。